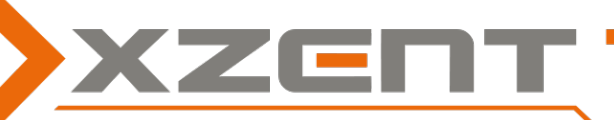

## (NOT for X-F280)

English: this update is only APP update to 4.1 to allow install newer full versions (e.g. v4.3 or newer)

Double click the self extracting archive to receive ISPBOOOT.BIN and ISPBOOOT\_UPDATE.BIN. Put both files to the root of an FAT32 formatted USB stick. Connect the USB stick to USB-1 and power on or restart the device. You will see the APP Update screen (see picture) once it reached 100% it will prompt <Update successful!>, and the device will enter a media source.

You can now directly update to the higher version full version. Be sure to update MCU, DAB FW and GPS from the full version package.

German: dieses ist nur ein APP Update auf 4.1, um eine höhere voll Version zu installieren (z.B. 4.3)

Doppelklicken Sie auf das selbstentpackende Archiv, um ISPBOOOT.BIN und ISPBOOOT\_UPDATE.BIN zu erhalten. Legen Sie beide Dateien in das Stammverzeichnis eines FAT32-formatierten USB-Sticks. Schließen Sie den USB-Stick an USB-1 an und schalten Sie das Gerät ein oder starten Sie es neu. Sobald der APP-Update-Bildschirm (siehe Bild) 100% erreicht hat, erscheint die Meldung <Update erfolgreich!>, und das Gerät wechselt in eine Medienquelle.

Sie können nun direkt auf die höhere Version der Vollversion aktualisieren. Achten Sie darauf, dass Sie MCU, DAB FW und GPS aus dem Vollversionspaket aktualisieren.

**Français:** si tratta solo di un aggiornamento APP alla 4.1 per installare una versione completa superiore (ad esempio la 4.3).

Double-cliquez sur l'archive auto-extractible pour obtenir ISPBOOOT.BIN et ISPBOOOT\_UPDATE.BIN. Placez les deux fichiers à la racine d'une clé USB formatée en FAT32. Connectez la clé USB à USB-1 et allumez ou redémarrez l'appareil. Vous verrez l'écran de mise à jour de l'APP (voir l'image) une fois qu'il aura atteint 100%, il affichera <Mise à jour réussie!>, et l'appareil entrera dans une source de média.

*Vous pouvez maintenant mettre à jour directement la version la plus récente de la version complète. Veillez à mettre à jour le MCU, le DAB FW et le GPS à partir de la version complète.* 

**Italiano:** il s'agit uniquement d'une mise à jour APP de la version 4.1 pour installer une version complète supérieure (par exemple 4.3)

Fare doppio clic sull'archivio autoestratto per ottenere ISPBOOOT.BIN e ISPBOOOT\_UPDATE.BIN. Inserire entrambi i file nella radice di una chiavetta USB formattata in FAT32. Collegare la chiavetta USB a USB-1 e accendere o riavviare il dispositivo. Verrà visualizzata la schermata di aggiornamento dell'APP (vedere l'immagine), una volta raggiunto il 100% verrà richiesto <Aggiornamento riuscito!> e il dispositivo entrerà in una sorgente multimediale.

A questo punto è possibile aggiornare direttamente alla versione completa più recente. Assicurarsi di aggiornare MCU, DAB FW e GPS dal pacchetto della versione completa.

APP update screens :

Version X-F285 v4.1 APP: 20221209\_0933 EN: Please update other moduls from full package software. DE: Bitte andere Module durch komplett SW updaten. FR: Veuillez mettre à jour les autres modules du logiciel complet. IT: Aggiornare gli altri moduli del pacchetto software completo.